# 資訊中心校園網路代理伺服器(Proxy)設定說明

請依據您使用的系統類型選擇底下對應的說明進行設定:

- <u>Windows 10\_pp. 2 ~ 3</u>
- Windows 11\_pp. 4 ~ 6
- macOS\_pp. 7 ~ 9
- <u>Android\_pp. 10 ~ 11</u>
- iOS\_pp. 12 ~ 13
- iPad\_pp. 14 ~ 15

## 資訊中心校園網路代理伺服器(Proxy)設定說明-Windows 10

I. 開啟 Windows「開始」選單中的「設定」→點選「網路和網際網路」

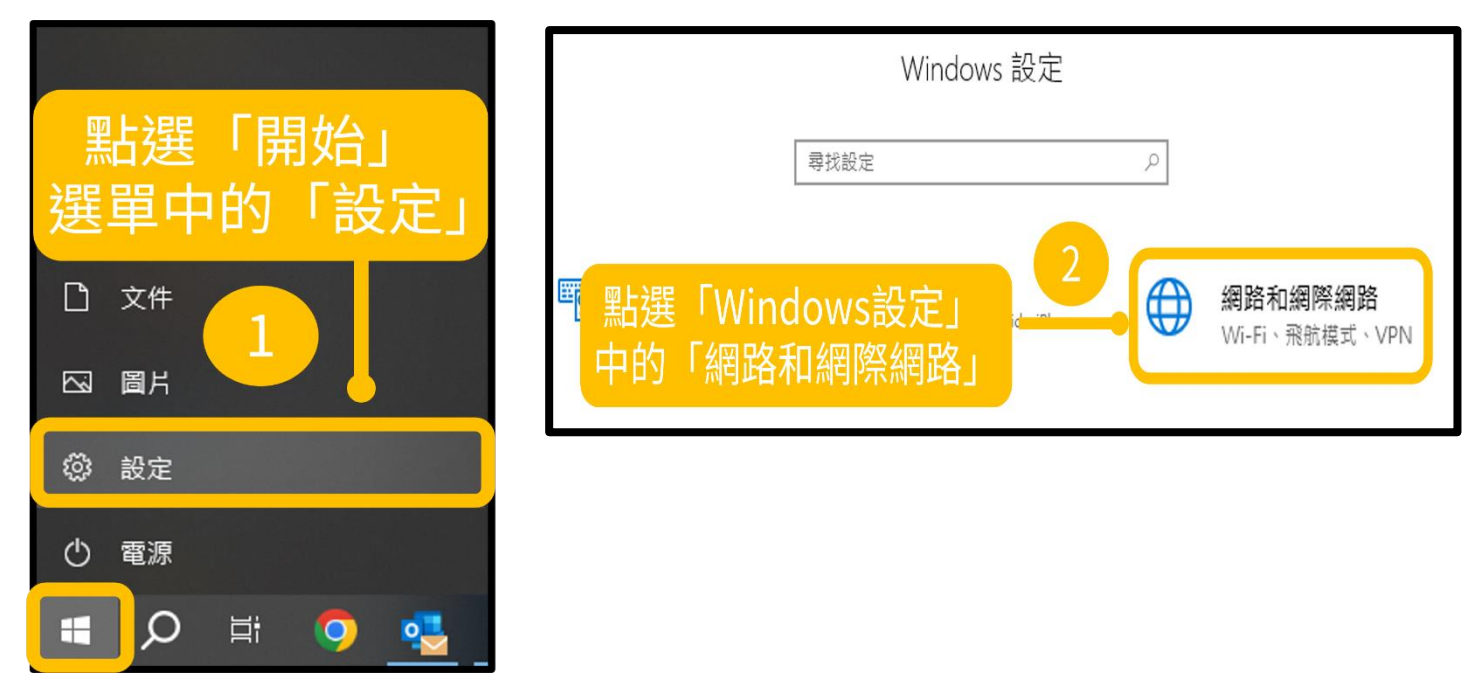

Ⅱ. 點選「Proxy」→開啟「使用 Proxy 伺服器」→位址:authproxy.fju.edu.tw, 連接埠:3128
 →儲存

| ← 設定              |                                                                        |                               |
|-------------------|------------------------------------------------------------------------|-------------------------------|
| 命 首頁              | Proxy                                                                  |                               |
| 尋找設定 ♪            | 自動 Proxy 設定                                                            |                               |
| 網路和網際網路           | 針對乙太網路或 ₩i-Fi 連線使用 Proxy 伺服器 ▪ 這些設定不會套用到<br>VPN 連線 ▪                   |                               |
| ● 狀態              | 自動偵測設定                                                                 |                               |
| <i>ii</i> k Wi-Fi | <ul> <li>開閉</li> </ul>                                                 |                               |
| <b>馿</b> 乙太網路     | 使用設定指令碼<br>• 關閉                                                        |                               |
| ₽ 撥號              | 指令碼位址                                                                  |                               |
| % VPN             |                                                                        |                               |
| 3                 | <sup>儲存</sup><br>手動 Proxy 設定                                           | 將「使用Proxy伺服器」                 |
| Proxy             | 針對乙太網路或 Wi-Fi 連線使用 Proxy 伺服器・這些設定不會套用到<br>VPN 連線・<br>使用 Proxy 伺服器<br>動 | 的選項 <b>開啟</b> →<br>輸入以下位址與連接埠 |
| 點選「Proxy」         | 位址 連接埠<br>authproxy.fju.edu.t × 3128 4                                 | 後,儲存設定                        |
|                   | 不要為問題為下到項目的位排使用 Prow 保上器。請使用分號(;) 來<br>分隔每個項目。                         | 12-坦••                        |
|                   |                                                                        | authproxy.fju.edu.tw          |
|                   |                                                                        | 連接埠:                          |
|                   | □ 个要希证碼 (內部網路) 位址使用 Proxy 何服器                                          | 3128                          |
|                   |                                                                        |                               |

|        | 5 開啟瀏覽器(Chrome、Edge、<br>Firefox…),會自動跳出登入畫面,<br>此時請輸入您個人LDAP帳號密碼                                                             |                                                                                                    |  |  |  |
|--------|----------------------------------------------------------------------------------------------------|----------------------------------------------------------------------------------------------------|--|--|--|
|        | 登錄以存取此網站Proxy http://authproxy.fju.edu.tw:3128要求輸<br>此網站的連線不安全使用者名稱個人LDAP帳號<br>密碼密碼個人LDAP密碼                                  | i入使用者名稱和密碼。                                                                                                    |  |  |  |
| IV. 登. | 入個人 LDAP 帳號密碼後→能成功上網即設定成<br>登入後能上網                                                                                           | 登入     取消       动     【提醒】未使用時請                                                                                                    |  |  |  |
| ¢      | BD設定成功     BD設定成功     BD設定成功     Alge     Alge     home.lib.fju.edu.tw/TC/     F. lan Catalac luivorsity lubrary     輔仁大學圖書館 | 開日ののおります。<br>「新日のののでは、<br>「新日のののでは、<br>「「「「「「「「「「「「「「「」」」、<br>「「「」」、<br>「「」」、<br>「「」」、<br>「「」」、<br>「「」」、<br>「「」」、<br>「「」」、<br>「「」」、<br>「「」」、<br>「「」」、<br>「「」」、<br>「」」、<br>「」」、<br>「」」、<br>「」」、<br>「」」、<br>「」」、<br>「」」、<br>「」」、<br>「」」、<br>「」」、<br>「」」、<br>「」」、<br>「」」、<br>「」」、<br>「」」、<br>「」」、<br>「」」、<br>「」」、<br>「」」、<br>「」」、<br>「」」、<br>「」」、<br>「」」、<br>「」」、<br>「」」、<br>「」」、<br>「」」、<br>「」」、<br>「」、<br>「 |  |  |  |
|        | EUTERFLIES<br>ANIMALS                                                                                                    | 不要為開頭為下列項目的位址使用 Proxy 伺服器・請使用分號 (;) 来<br>分隔每個項目・                                                                                                    |  |  |  |

### 資訊中心校園網路代理伺服器(Proxy)設定說明-Windows 11

I. 開啟 Windows「開始」選單中的「設定」

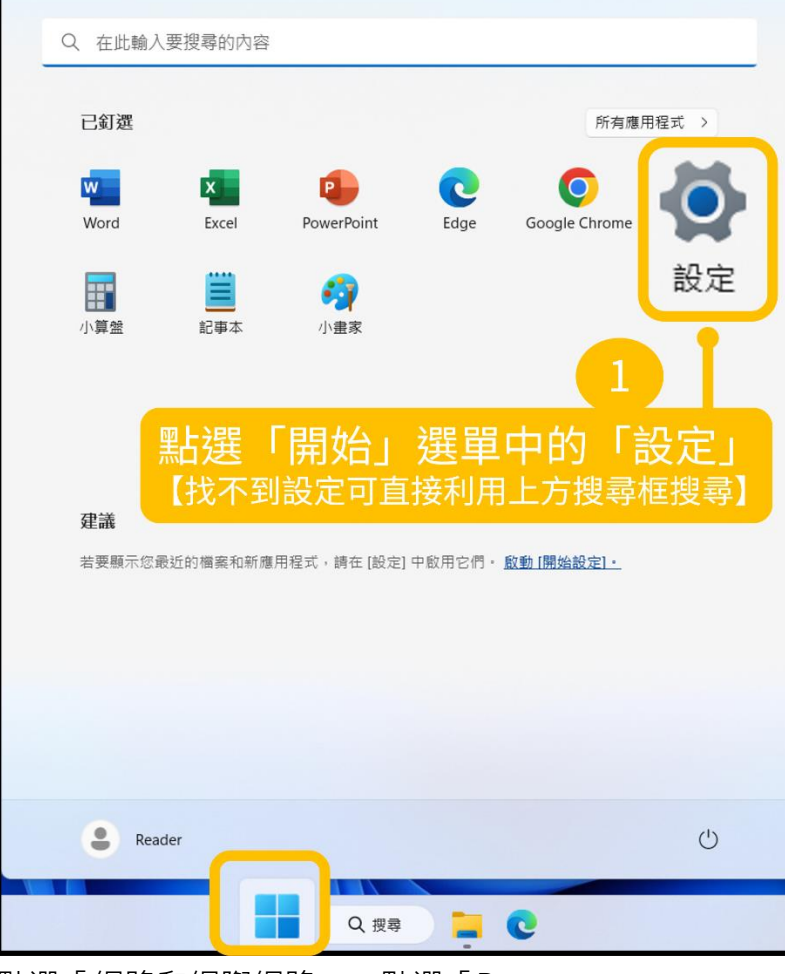

Ⅱ. 點選「網路和網際網路」→點選「Proxy」

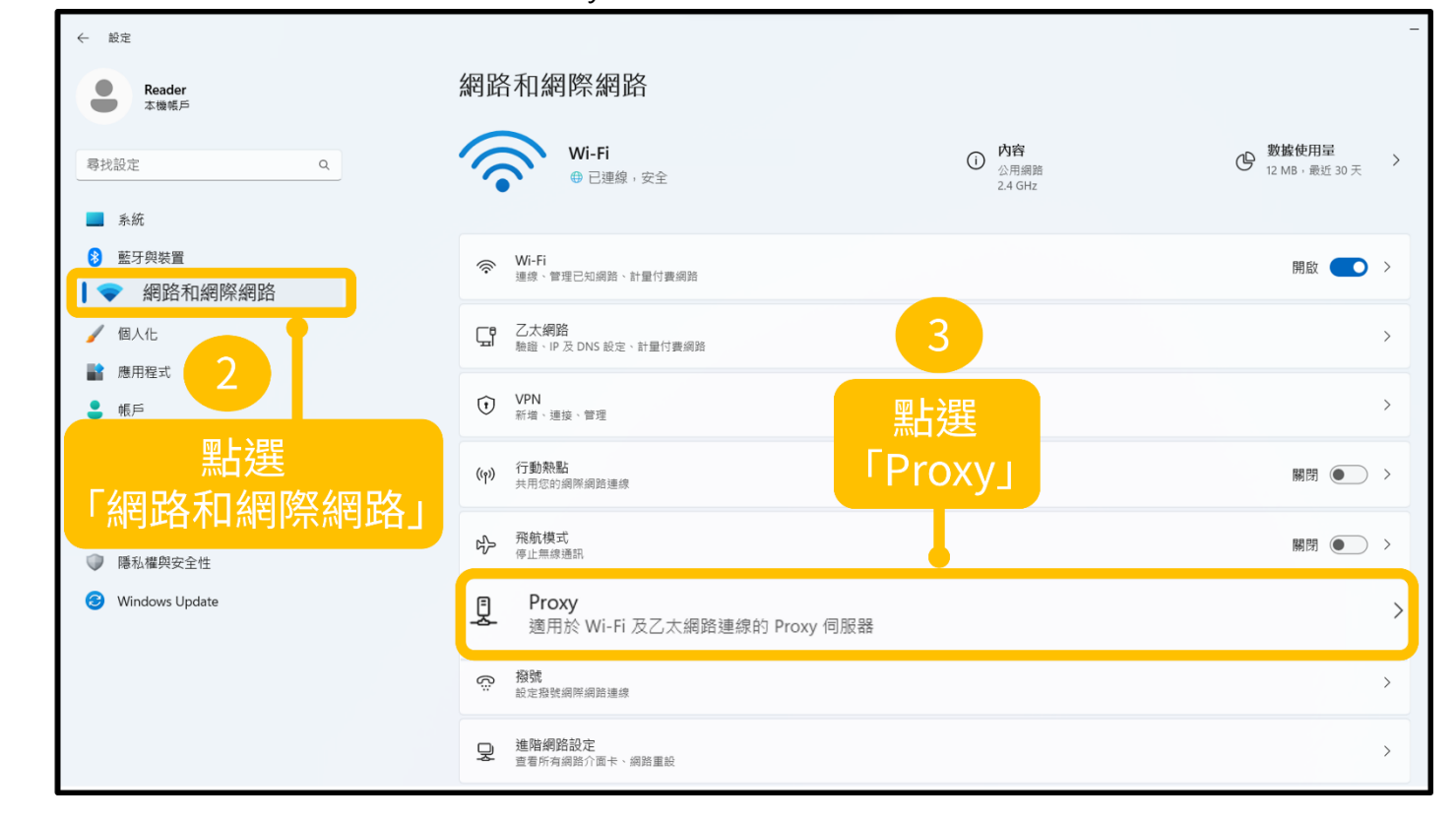

| 自動 Proxy 設定<br>自動偵測設定                        |      |                        |    | 關閉 ● |
|----------------------------------------------|------|------------------------|----|------|
| 使用設定指令碼<br><sup>關閉</sup>                     |      |                        |    | 設定   |
| F動 Proxy 設定<br>使用 Proxy 伺服器<br><sup>關閉</sup> | 4 點邊 | ፪「使用Proxy伺服<br>右方的「設定」 | 器」 | 設定   |

IV. 開啟「使用 Proxy 伺服器」→位址:authproxy.fju.edu.tw,連接埠:3128→儲存

| I Proxv 設行           |                               |                                        |
|----------------------|-------------------------------|----------------------------------------|
| 目動偵測設                | 編輯 Proxy 伺服器<br>使用 Proxy 伺服器  | 將「使用Proxy伺服器」                          |
| 使用設定指<br>I閉          | ● 開啟<br>Proxy IP 位址 連接埠       | 的速頃 <b>開成一</b><br>輸入以下位址與連接埠<br>後,住在設定 |
| )Proxy 設<br>使用 Proxy | authproxy.fju.edu.tw          | 位址:<br>authproxy fill edu tw           |
| 取得協助                 |                               | · 連接埠:<br>2129                         |
| 提供意見                 | 🦳 不要為近端 (內部網路) 位址使用 Proxy 伺服器 | 5120                                   |

|                                                                                                    | 6 開啟瀏覽器(Chrome、Edge、<br>Firefox…),會自動跳出登入畫面,<br>此時請輸入您個人LDAP帳號密碼 |                                                        |                                                                            |                                |                                         |                |    |
|----------------------------------------------------------------------------------------------------|------------------------------------------------------------------|--------------------------------------------------------|----------------------------------------------------------------------------|--------------------------------|-----------------------------------------|----------------|----|
|                                                                                                    |                                                                  | <b>登錄以存取</b><br>Proxy http://<br>此網站的連約<br>使用者名稱<br>密碼 | 20此網站<br>/authproxy.fju.edu.tw:31<br><sup>線不安全</sup><br>個人LDAP帳<br>個人LDAP密 | 128要 <sub>求輸</sub> /<br>號<br>碼 | \使用者名稱和密碼。                              |                |    |
| VI.                                                                                                    | ☑< 取消                                                            |                                                        |                                                                            |                                |                                         |                |    |
| <ul> <li>● FERRER INCLUSION INCLUSION I</li></ul> |                                                                  |                                                        |                                                                            | 5用分號 (;) 來分隔每個項                |                                         |                |    |
|                                                                                                    | NH4                                                              |                                                        |                                                                            |                                | ▲ 一 一 一 一 一 一 一 一 一 一 一 一 一 一 一 一 一 一 一 | II使用 Proxy 何肢齒 | 取消 |

## 資訊中心校園網路代理伺服器(Proxy)設定說明-macOS

I. 點選 Wi-Fi 選單中的「打開網路偏好設定...」【或者也可以從蘋果選單→系統設定→網路】

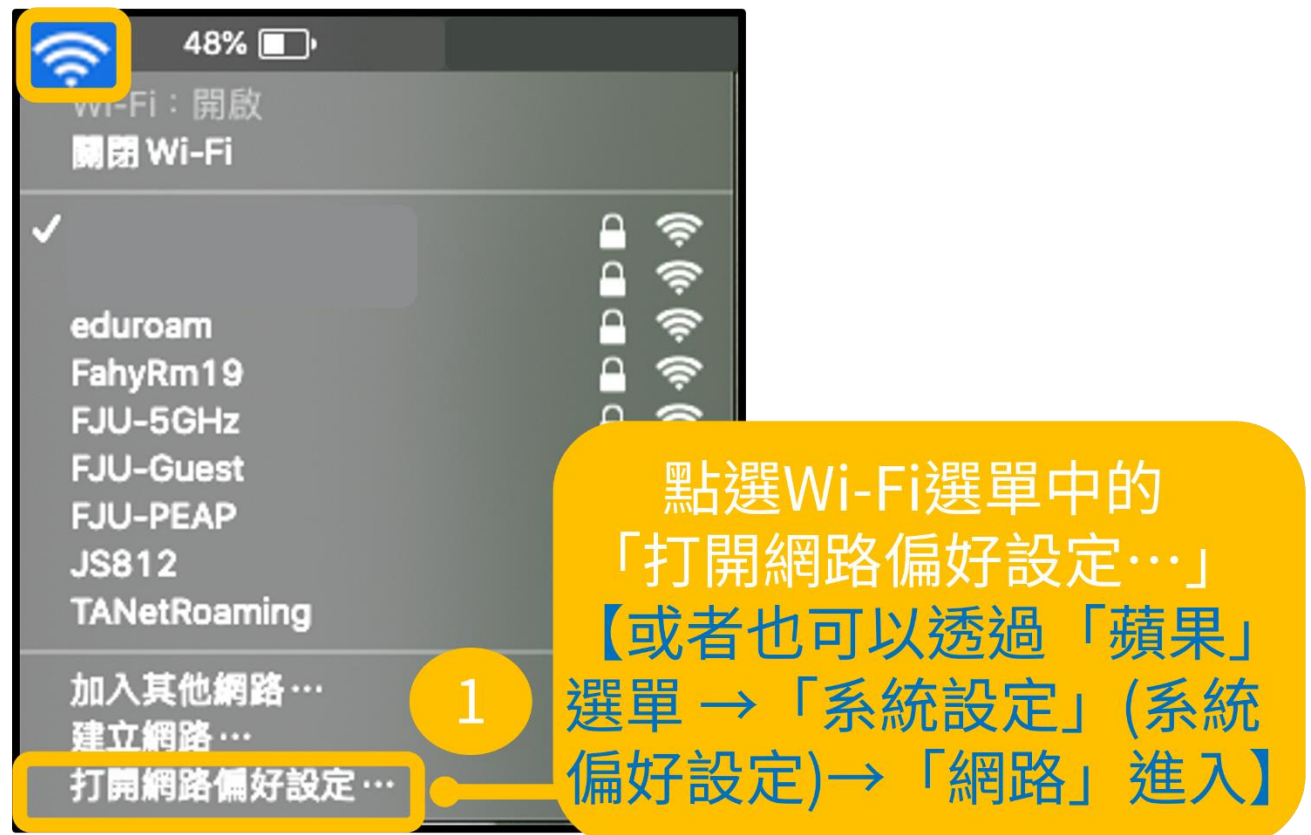

Ⅱ. 點選「進階…」

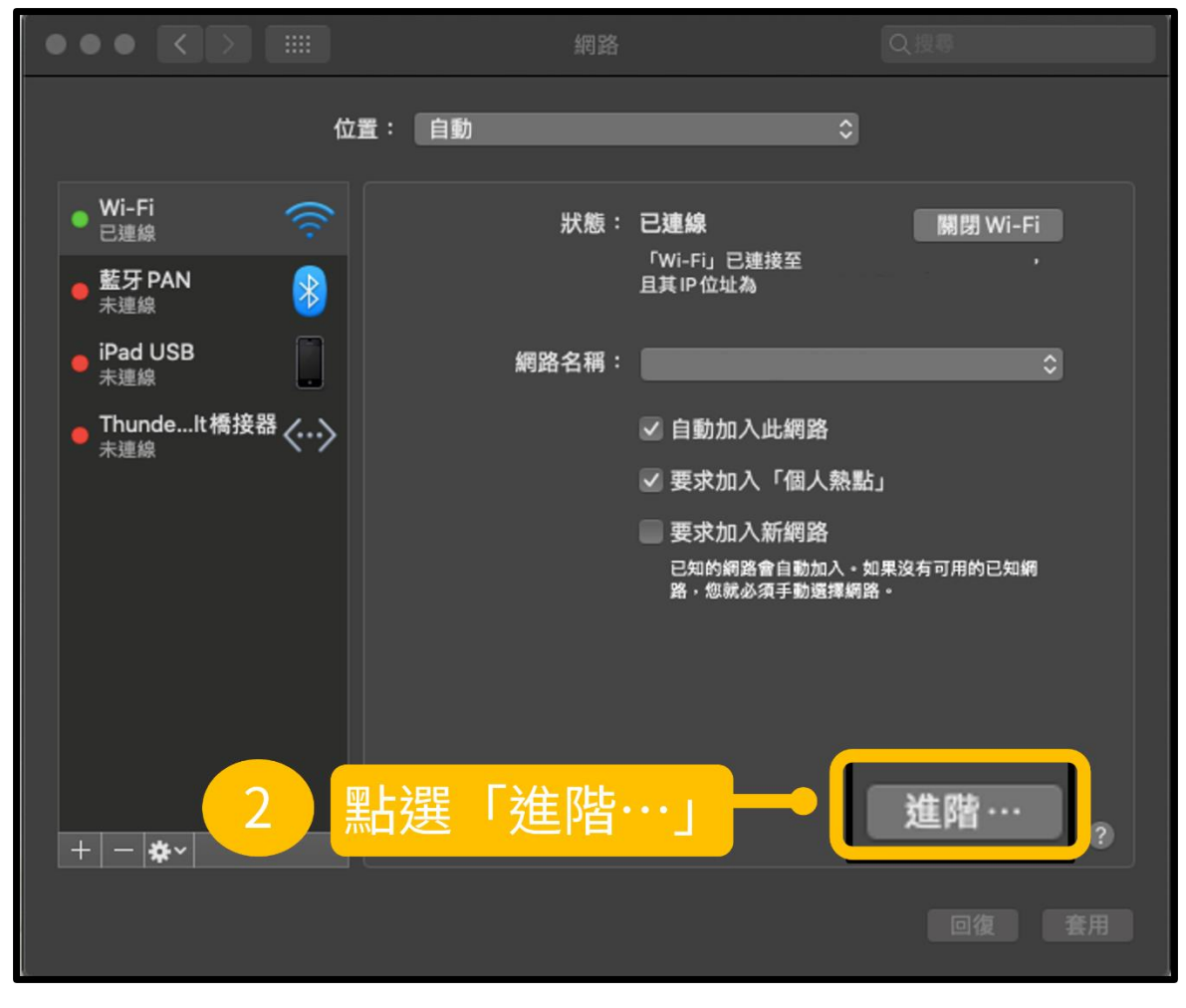

- Ⅲ. 切換至「代理伺服器」的設定→勾選「安全網頁代理伺服器(HTTPS)」→輸入
  - authproxy.fju.edu.tw:3128→勾選「代理伺服器需要密碼」→輸入個人 LDAP 帳密→儲存

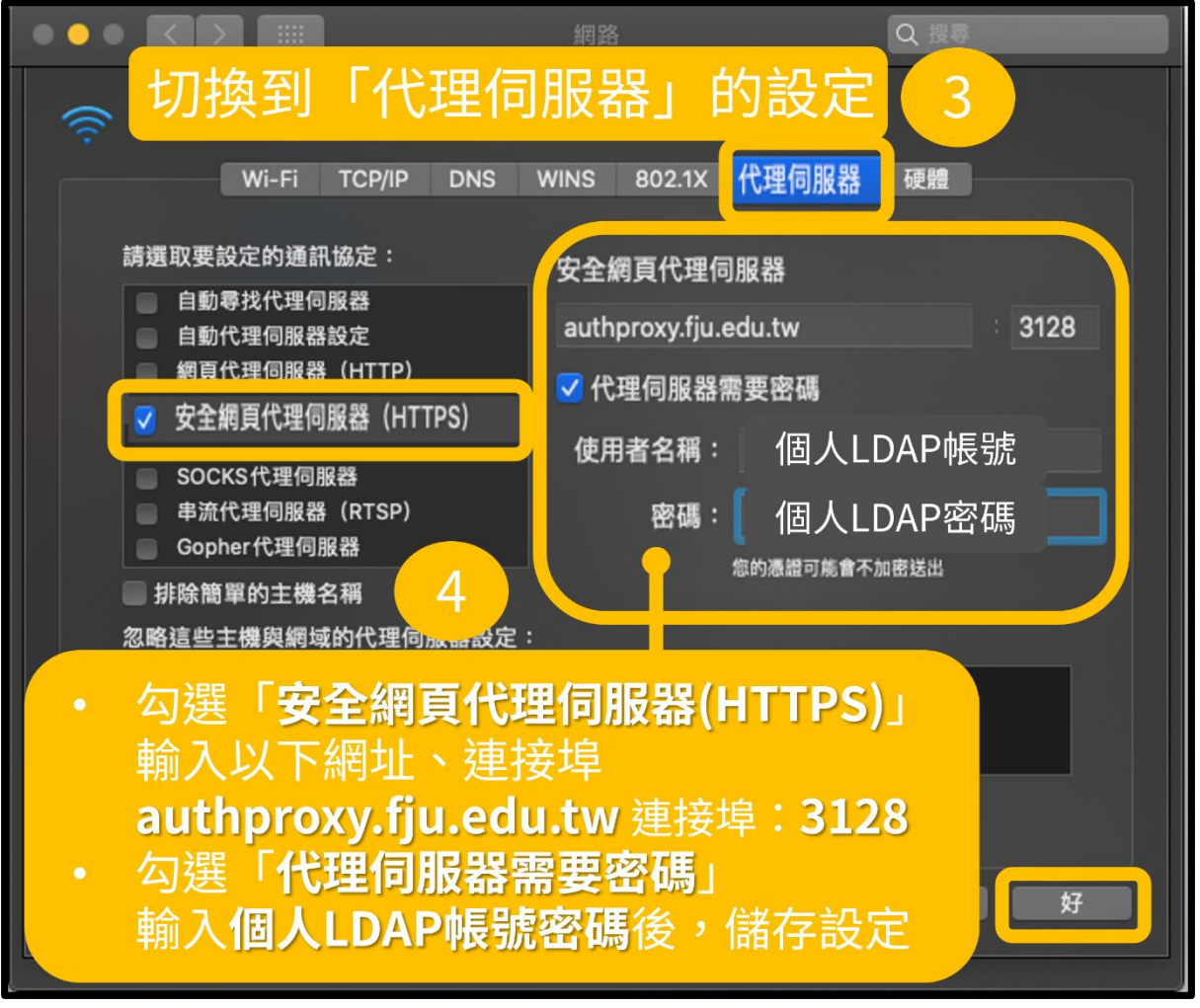

IV. 套用方才的設定

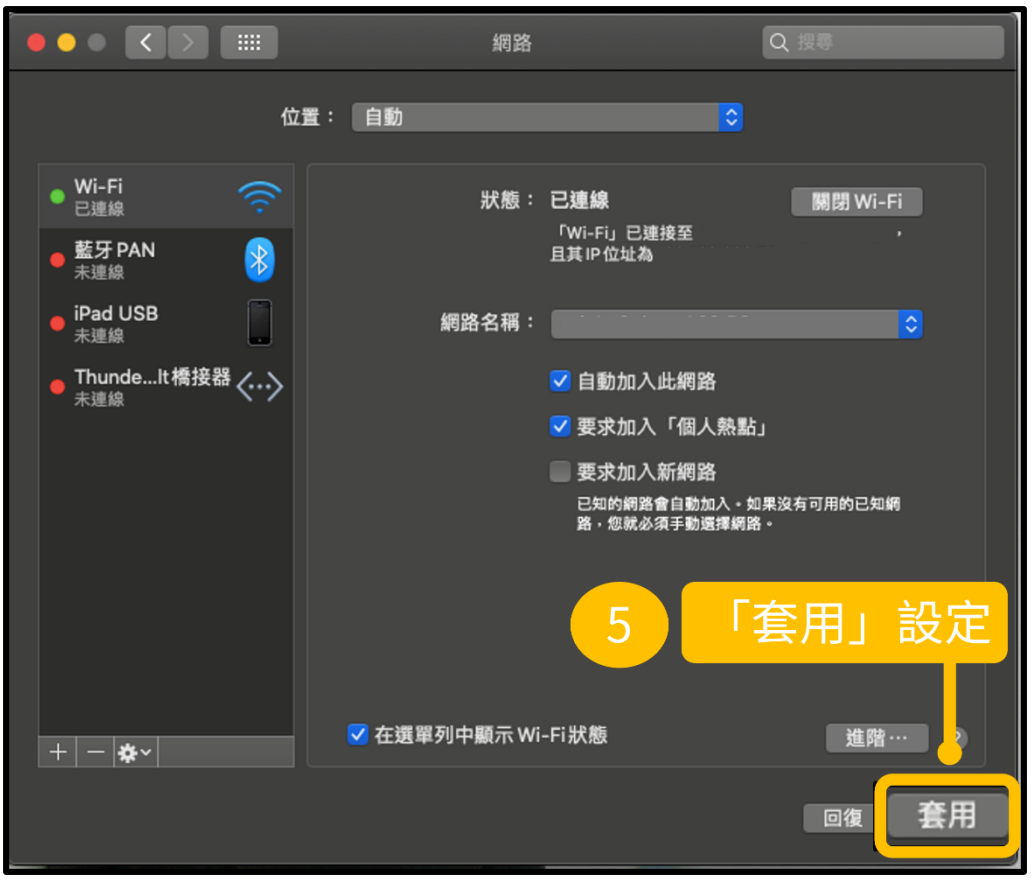

若出現需要代理伺服器認證的訊息→請依指示再次輸入個人 LDAP 帳號密碼 V.

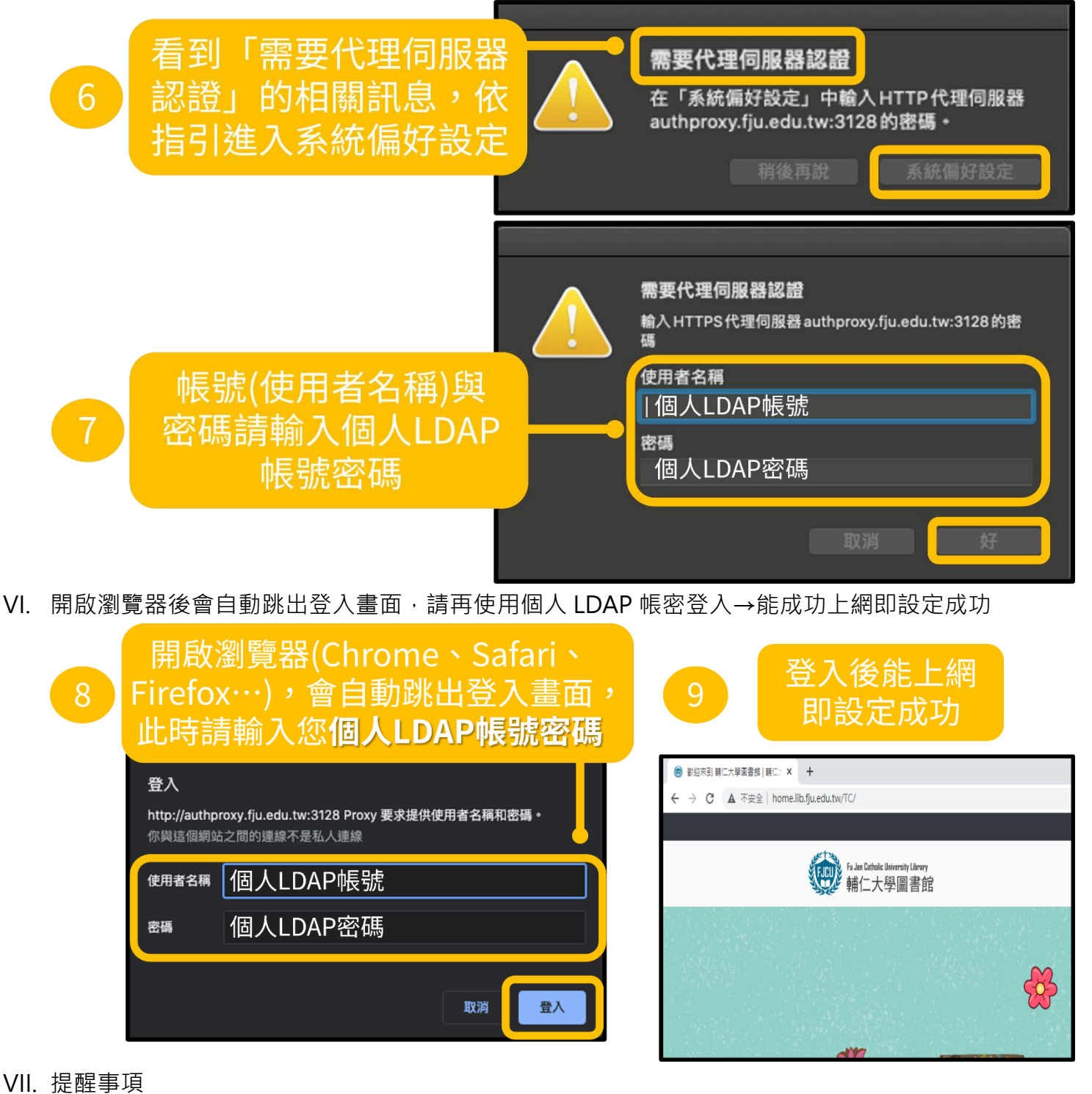

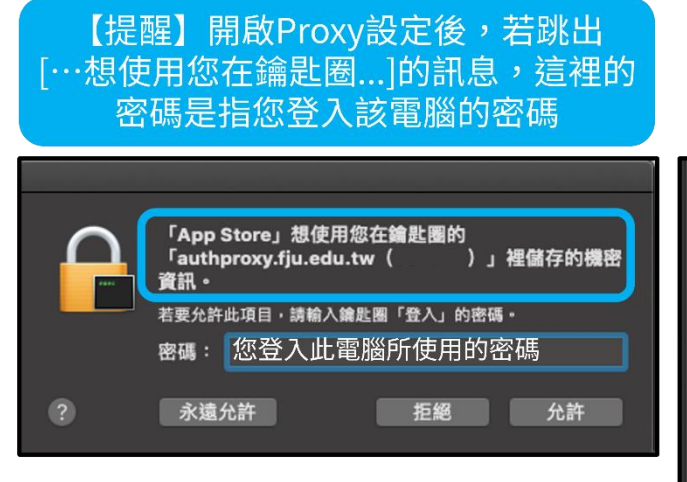

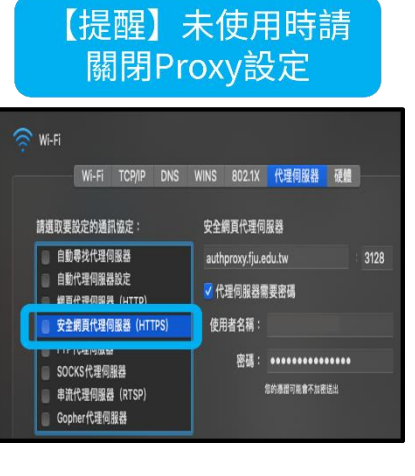

### 資訊中心校園網路代理伺服器(Proxy)設定說明-Android

I. 開啟手機的「設定」→點進「Wi-Fi」的設定

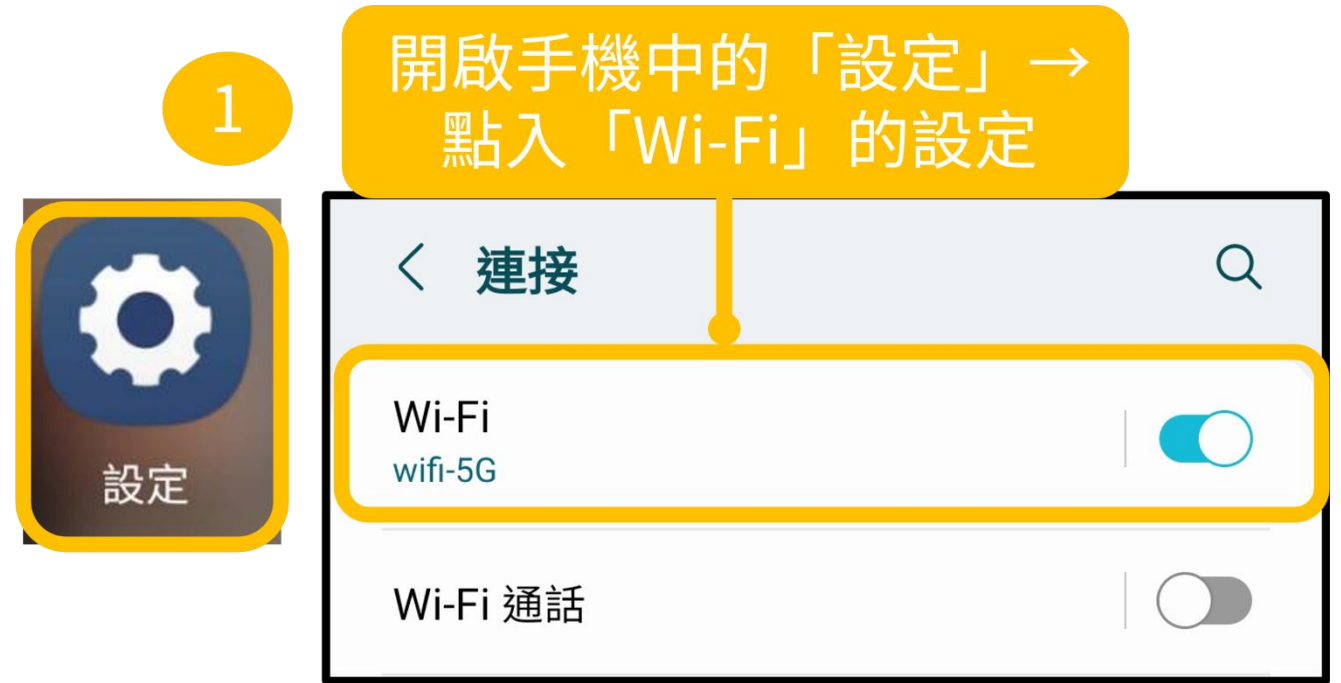

Ⅱ. 點進目前連線的 Wi-Fi→(若未看到代理伺服器的設定)點開「檢視更多」

| < Wi-Fi                  | ب<br>ا  | <                                     |                 |
|--------------------------|---------|---------------------------------------|-----------------|
| 開                        |         | wifi-50                               | 3               |
| 目前網路<br>つ wifi-5G<br>已連線 | کې<br>ا | 定連線                                   |                 |
| 可用網路                     |         | (~) 網路速度                              | Mbps            |
| 點入目前連線的V                 | Vi-Fi   | ○ 安全性 WP/                             | A/WPA2-Personal |
| 十 新增網路                   |         | 自動重新連接 3                              |                 |
|                          |         | 快 <mark>點開「檢視</mark><br><sup>那此</sup> | 更多」             |
|                          |         | ~ 檢視更調                                | 5               |

V. 將「代理伺服器」改成「手動模式」→Proxy 主機名稱: authproxy.fju.edu.tw · 連接埠:
 3128→儲存

| 4<br>将「代理伺服器<br>調整為「手動模式」<br>IP 設定<br>DHCP<br>代理伺服器<br>無<br>手動模式 ・ 但其他應用程式可能無法使<br>自動設定 | 代理伺服器<br>手動模式<br>瀏覽器使用 HTTP 代理伺服器,使用。<br>Proxy 主機名稱<br>authproxy.fju.edu.tw<br>代理伺服器連接埠<br>3128<br>不使用代理伺服器<br>example.com,mycomp.te | 5<br><sup>其他應用程式可能無法使</sup><br>輸入以下位址<br>後,儲存設定<br>Proxy主機名<br>authproxy.f<br>連接埠:<br>3128<br>est.com,localhost | 與連接埠<br>稱:<br>ju.edu.tw |
|-----------------------------------------------------------------------------------------|----------------------------------------------------------------------------------------------------|----------------------------------------------------------------------------------------------------|-------------------------|
|                                                                                         | 取消                                                                                                    | 儲存                                                                                                    |                         |

III. 開啟手機瀏覽器會自動跳出登入畫面,請使用個人 LDAP 帳密登入→能成功上網即設定成功

| 6 開啟瀏覽器,會自動跳出登入畫<br>面,此時請輸入您個人IDAP帳察                                                                                                    | 7 登入後能上網<br>即設定成功                                                                                                    |
|----------------------------------------------------------------------------------------------------|----------------------------------------------------------------------------------------------------|
| A Dot B H H H D C C H H H D C C H H D C C H H D C C H H D C C H H D C C H D C C H D C H D C H | <ul> <li>▲ home.lib.fju.edu.tw/ + ①</li> <li>第4在大學 // 網站地圖 // 繁體中文 // English</li> <li>●●●●●●●●●●●●●●●●●●●●●●●●●●●●●●●●●●●●</li></ul> |
| Ⅳ. 提醒事項 【提醒】未使用時請<br>關閉Proxy設定 Pepee Pepee 代理伺服器 無 手動模式 自動設定                                                                                                    |                                                                                                    |

#### 資訊中心校園網路代理伺服器(Proxy)設定說明-iOS

I. 開啟手機的「設定」→點進目前連線的 Wi-Fi

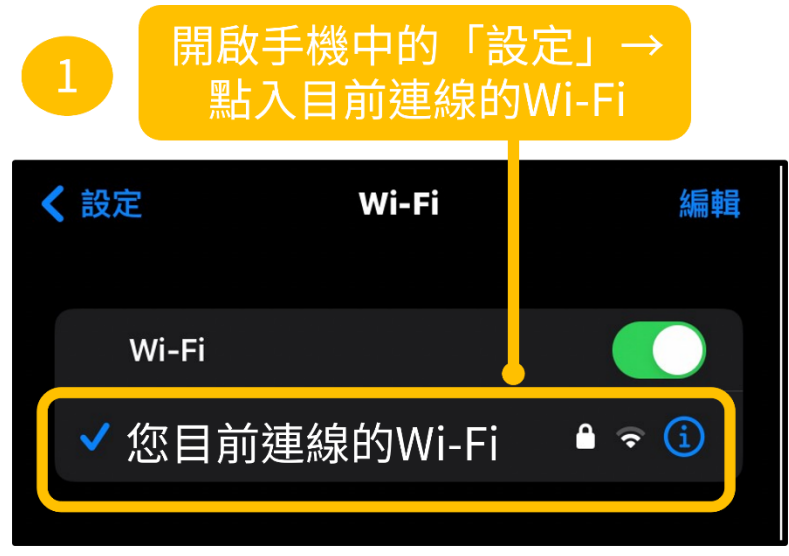

Ⅱ. 點選「設定代理伺服器」→調整為「手動」→伺服器:authproxy.fju.edu.tw · 連接埠:3128
 →開啟「認證」· 輸入個人 LDAP 帳號密碼→儲存設定

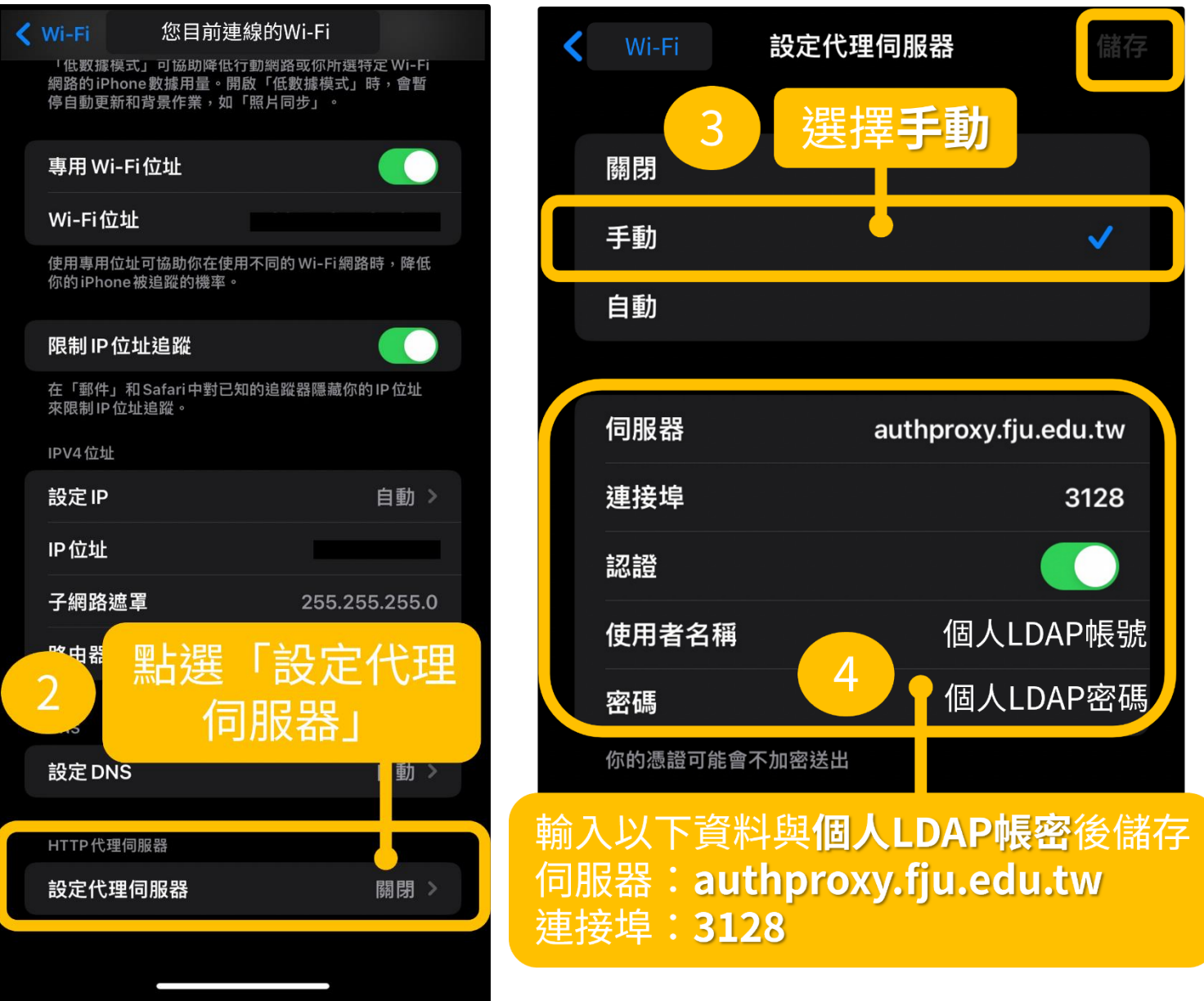

若出現需要代理伺服器認證的訊息→請依指示再次輸入個人 LDAP 帳號密碼 III.

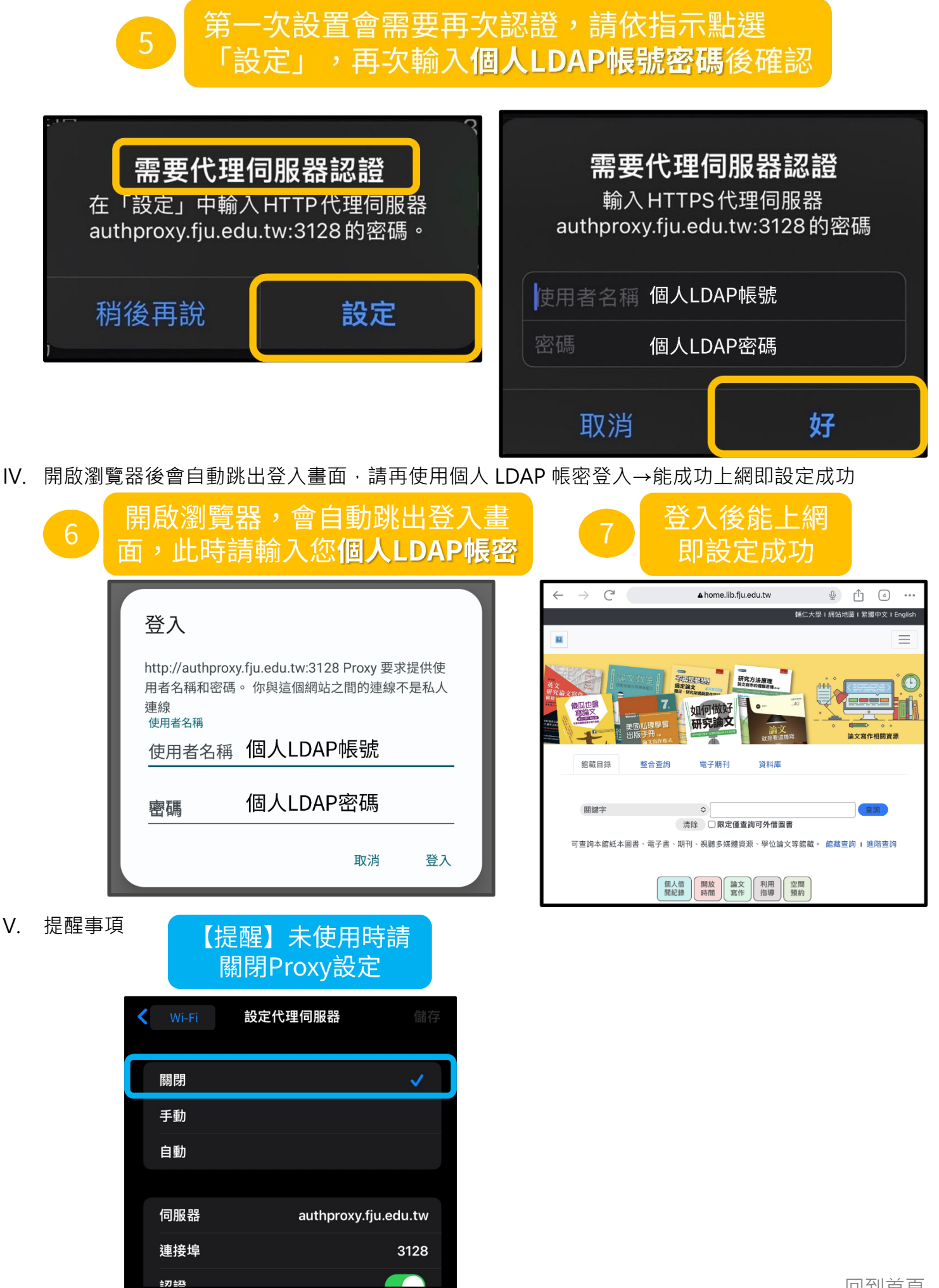

# <u>資訊中心校園網路代理伺服器(Proxy)設定說明-iPad</u>

Ι.

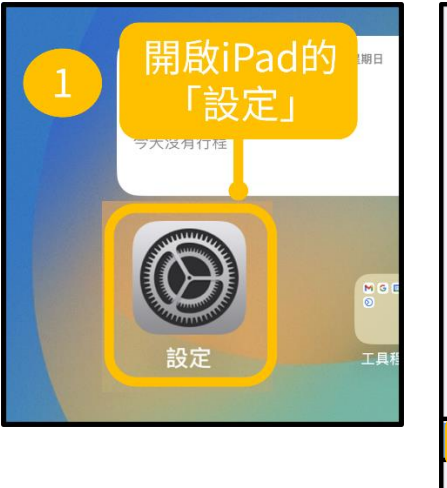

開啟 iPad 的「設定」→點選「Wi-Fi」→點選「設定代理伺服器」

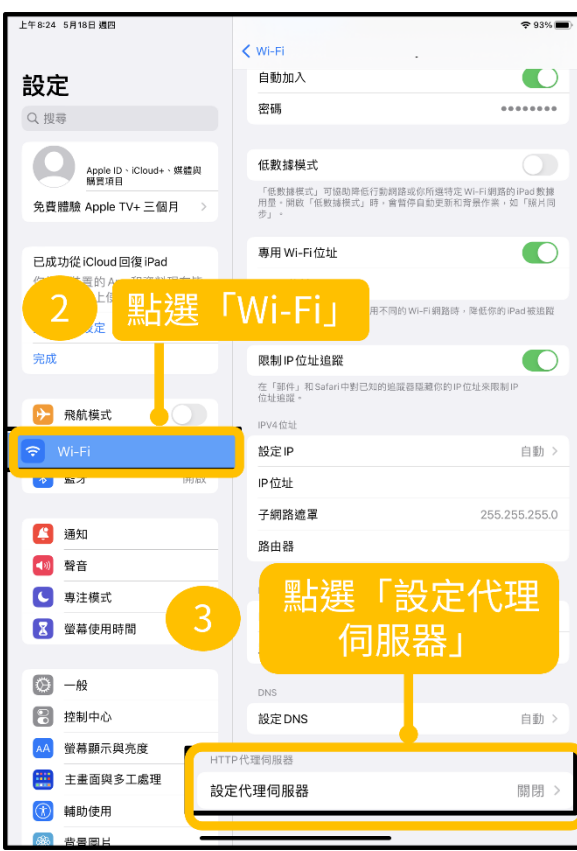

將設定代理伺服器改成「手動」→伺服器:authproxy.fju.edu.tw, 連接埠:3128→開啟「認 11. 證」, 輸入個人 LDAP 帳號密碼→儲存設定

|             |           |               | <b>?</b> 92% 🔲   |
|-------------|-----------|---------------|------------------|
|             | く返回       | 設定代理伺服器       | 儲存               |
|             | 4         | 選擇            |                  |
|             | 關閉        |               |                  |
|             | 手動        |               | ✓                |
| iCloud+丶媒體與 | 自動        |               |                  |
| + 三個月 >     |           |               |                  |
|             | 伺服器       | authp         | proxy.fju.edu.tw |
| 復iPad       | 連接埠       |               | 3128             |
| 和資料現在皆<br>。 | 認證        |               |                  |
|             | 使用者名稱     | 💡 個人          | .LDAP帳號          |
| 5           | 密碼        | 個人            | LDAP密碼           |
|             | 你的憑證可能會不加 | 加密送出          |                  |
| 輸入以]        | 下資料與個     | 人<br>LDAP帳密信  | 諸存設定             |
| 伺服器         | authpro   | xv.fiu.edu.tv | /                |
| 連接埠         | 3128      |               |                  |
|             |           |               |                  |

III. 若出現需要代理伺服器認證的訊息→請依指示再次輸入個人 LDAP 帳號密碼

|     |        | 6<br>「設定」,再次輸入                                                                                                    | 事次認證,請依指示點選<br>、個人LDAP帳號密碼後確認                                                                                                    |
|-----|--------|----------------------------------------------------------------------------------------------------|----------------------------------------------------------------------------------------------------|
|     | 在<br>a | <b>需要代理伺服器認證</b><br>E「設定」中輸入HTTP代理伺服器<br>uthproxy.fju.edu.tw:3128的密碼。                                                                                                    | <b>需要代理伺服器認證</b><br>輸入HTTP代理伺服器<br>authproxy.fju.edu.tw:3128的密碼                                                                                                    |
|     | 1      | 稍後再說 <b>設定</b>                                                                                                    | 使用省名稱 個人LDAP 報號<br>密碼 個人LDAP密碼                                                                                                    |
|     |        |                                                                                                    | 取消 好                                                                                                    |
| IV. | 開啟瀏覽   | 電器後會自動跳出登入畫面·請再使用個/                                                                                                    | 人 LDAP 帳密登入→能成功上網即設定成功                                                                                                    |
|     | 1      | 開啟瀏覽器,會自動跳出登入<br>面,此時請輸入您 <b>個人LDAP</b> 較                                                                                                    | 登入後能上網     即設定成功     即                                                                                                    |
|     |        | 登入                                                                                                    | <ul> <li>← → C<sup>2</sup></li> <li>▲ home.lib.fju.edu.tw</li> <li>①</li> <li>●</li> <li>●</li></ul> |
|     |        | http://authproxy.fju.edu.tw:3128 Proxy 要求提供使用者名稱和密碼。你與這個網站之間的連線不是私人<br>連線<br>使用者名稱<br>使用者名稱<br>使用者名稱 個人LDAP帳號                                                                                                    |                                                                                                    |
|     |        | <sub>廖碼</sub> 個人LDAP密碼                                                                                                    | 問題字 ◇ (登詞)                                                                                                    |
|     |        |                                                                                                    | 清除 〇 開定僅查詢可外借圖書<br>可查詢本館紙本圖書、電子書、期刊、視聽多媒體資源、學位論文等館載。 館載查詢 I 進閉查詢                                                                                                    |
|     |        | 取消 登入                                                                                                    | 個人間<br>開記線<br>時間<br>寫作<br>別用<br>指導<br>預約                                                                                                    |
| V.  | 提醒事項   | 【提醒】未使用時請<br>關閉Proxy設定                                                                                                    |                                                                                                    |
|     |        | ◆ 92%     ●     ◆     ジャンク     ジャンク     ジャン     ジャン     ジャ |                                                                                                    |
|     |        | 關閉                                                                                                    |                                                                                                    |
|     |        | 手動                                                                                                    |                                                                                                    |
|     |        | 自動                                                                                                    |                                                                                                    |
|     |        | 伺服器 authproxy.fju.edu.tw                                                                                                    |                                                                                                    |
|     |        | 連接埠 3128                                                                                                    |                                                                                                    |

認證